# COME PRENOTARE UN APPUNTAMENTO PER IL RICEVIMENTO MATTUTINO o PER I COLLOQUI POMERIDIANI

## 1.Entrare nel registro elettronico

| Nuvola - area tutore X   | +                                                                                           |                                                                        |                                                                       |                                   | - 0                                                    |  |
|--------------------------|---------------------------------------------------------------------------------------------|------------------------------------------------------------------------|-----------------------------------------------------------------------|-----------------------------------|--------------------------------------------------------|--|
| → C ▲ https://nuvola.mad | lisoft.it/area-tutore/                                                                      |                                                                        |                                                                       |                                   | 🔄 📶 🖉 🛱 🚳                                              |  |
| Nuvola                   |                                                                                             |                                                                        |                                                                       | ۰ 🕒                               |                                                        |  |
| 2020/2021                | Home<br>Araomenti di oggi                                                                   |                                                                        |                                                                       |                                   |                                                        |  |
| Home                     | X 3 7 1 1 1 1 3 3 3 1                                                                       |                                                                        |                                                                       |                                   |                                                        |  |
| Voti                     | STORIA<br>1ª ora, 08:00-09:00<br>Verifiche orali e ripasso                                  | STORIA<br>2ª ora, 09:00-10:00<br>Verifiche orali e ripasso             | INGLESE<br>3º ora, 10:00-11:00                                        | MATEMATICA<br>4ª ora, 11:00-12:00 | SCIENZE<br>5ª ora, 12:00-13:00<br>formula di struttura |  |
| Assenze                  | (Unità 1)                                                                                   | (Unità 1)                                                              | Reading: "Hampton<br>Court". Verifiche orali.<br>Attività di ascolto. |                                   |                                                        |  |
| Note                     |                                                                                             |                                                                        |                                                                       |                                   |                                                        |  |
| Argomenti di lezione     | Ultimi eventi                                                                               |                                                                        |                                                                       |                                   |                                                        |  |
| Compiti                  | Assemblea elezioni<br>rappresentanti<br>26 ott 08:57, 27 ott 17:00                          | Sospensione<br>lezioni lunedi 2                                        |                                                                       |                                   |                                                        |  |
| Calendario               | Martedi 27 ottobre 2020 dalle<br>ore 15.00 alle ore 15.30 si<br>svolgerà l'assemblea online | Come da calendario<br>scolastico regionale si<br>comunica che lunedi 2 |                                                                       |                                   |                                                        |  |
| Eventi e documenti       | la prof.ssa Tagnani Silvia. Per                                                             | sospese.                                                               |                                                                       |                                   |                                                        |  |
| Materiale per docente    | Ultime assenze                                                                              |                                                                        |                                                                       | Attiva Windo                      | IWS                                                    |  |
| Colloqui                 | ASSENZA<br>05-11-2020                                                                       | ASSENZA<br>16-10-2020                                                  | ASSENZA<br>06-10-2020                                                 | Passa a Impostazi                 | ioni per attivare Windows.                             |  |
| 🚍 🧿 💽 📕                  |                                                                                             |                                                                        |                                                                       | ^ <sup>م</sup>                    | - <i>信</i> (1)) 🔌 🗐 16:46<br>- 14/11/2020              |  |

## 2.Cliccare sulla voce "Colloqui"

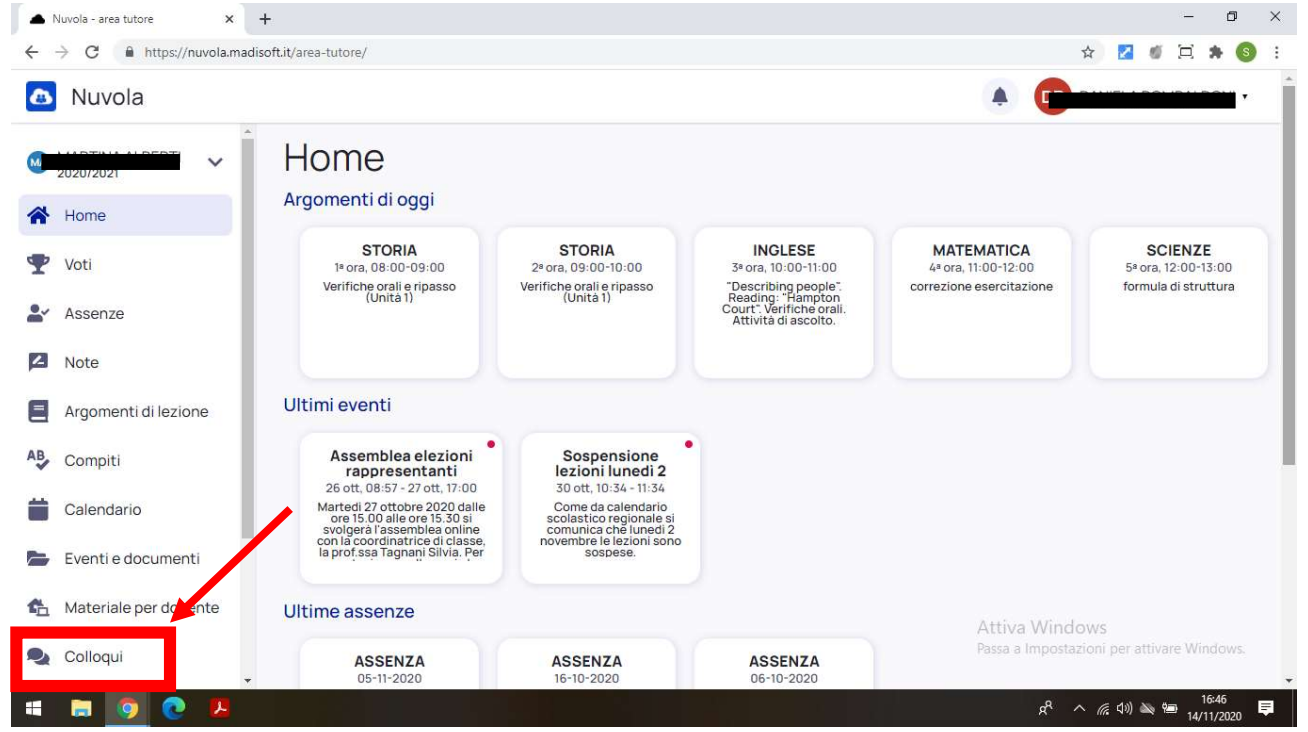

# 3.Schiacciare "Prenota un colloquio"

| ▲ Nuvola - area tutore 🛛 🗙                        | +                                                                                                    | - 0 ×                                   |
|---------------------------------------------------|----------------------------------------------------------------------------------------------------|-----------------------------------------|
| $\leftarrow$ $\rightarrow$ C $$ https://nuvola.ma | disoft.it/area-tutore/colloqui                                                                             | 🛛 🖉 🖉 😫 🚳 🗄                             |
| Nuvola                                            |                                                                                                    | ¥                                       |
| 2020/2021                                         | Colloqui prenotati                                                                                         |                                         |
| A Home                                            | Prenota un conoquio                                                                                        | Colloqui svolti →                       |
| 🖤 Voti                                            | Nessun colloquio                                                                                           |                                         |
| Assenze                                           | Vedrai qui le tue prenotazioni attive per i colloqui. Aggiungi una nuova prenotazione cliccando su Prenota | un colloquio.                           |
| Note                                              |                                                                                                    |                                         |
| Argomenti di lezione                              |                                                                                                    |                                         |
| AB Compiti                                        |                                                                                                    |                                         |
| Calendario                                        |                                                                                                    |                                         |
| Eventi e documenti                                |                                                                                                    |                                         |
| Materiale per docente                             | Attiva Window                                                                                              | 15                                      |
| Q Colloqui                                        | Passa a Impostazion                                                                                        | ni per attivare Windows.                |
| 🗯 🛤 🧕 💽 🗷                                         | @ * ^ /                                                                                                    | <i>慌</i> 句》 🍋 🥦 16:48 📮<br>14/11/2020 📮 |

# 4. Selezionare il docente interessato (ad es. Serena Tantucci)

| → C A https://nuvola.m | adisoft.it/area-tutore/colloqui/nuovo                        | Q 🕁 🔽 💋 🖽 🖾 🛸 🄇                            |
|------------------------|--------------------------------------------------------------|--------------------------------------------|
| Nuvola                 |                                                              |                                            |
|                        |                                                              |                                            |
| 020/2021               | / O Indietro                                                 |                                            |
| Home                   | Seleziona il docente con cui vuoi prenotare un colloquio 28  |                                            |
| Voti                   | COMPORTAMENTO, RELIGIONE CATTOLICA, EDUCAZIONE CIVICA        |                                            |
| Assenze                | CONDICTAVENTO EN INATIONE OURA ALISICA                       |                                            |
| Note                   |                                                              |                                            |
| Argomenti di lezione   | COMPORTAMENTO, EDUCAZIONE CIVICA, SECONDA LINGUA COMUNITARIA |                                            |
| Compiti                | COMPORTAMENTO, EDUCAZIONE CIVICA, SCIENZE MOTORIE            |                                            |
| Calendario             | COMPORTAMENTO, EDUCAZIONE CIVICA, ARTE E IMMAGINE            |                                            |
| Eventi e documenti     | COMPORTAMENTO, EDUCAZIONE CIVICA, MATEMATICA, SCIENZE        |                                            |
| Materiale per docente  | COMPORTAMENTO, EDUCAZIONE CIVICA, GEOGRAFIA                  |                                            |
| Colloqui               | COMPORTAMENTO, ARTE E IMMAGINE                               |                                            |
| Documenti scrutinio    |                                                              |                                            |
| Bacheche               |                                                              |                                            |
| Questionari            | SERENA TANTUCCI                                              | Attiva Windows                             |
| Modulistica            | COMPORTAMENTO, EDUCAZIONE CIVICA, TECNOLOGIA                 | Passa a Impostazioni per attivare Windows. |
|                        |                                                              | 46.10                                      |

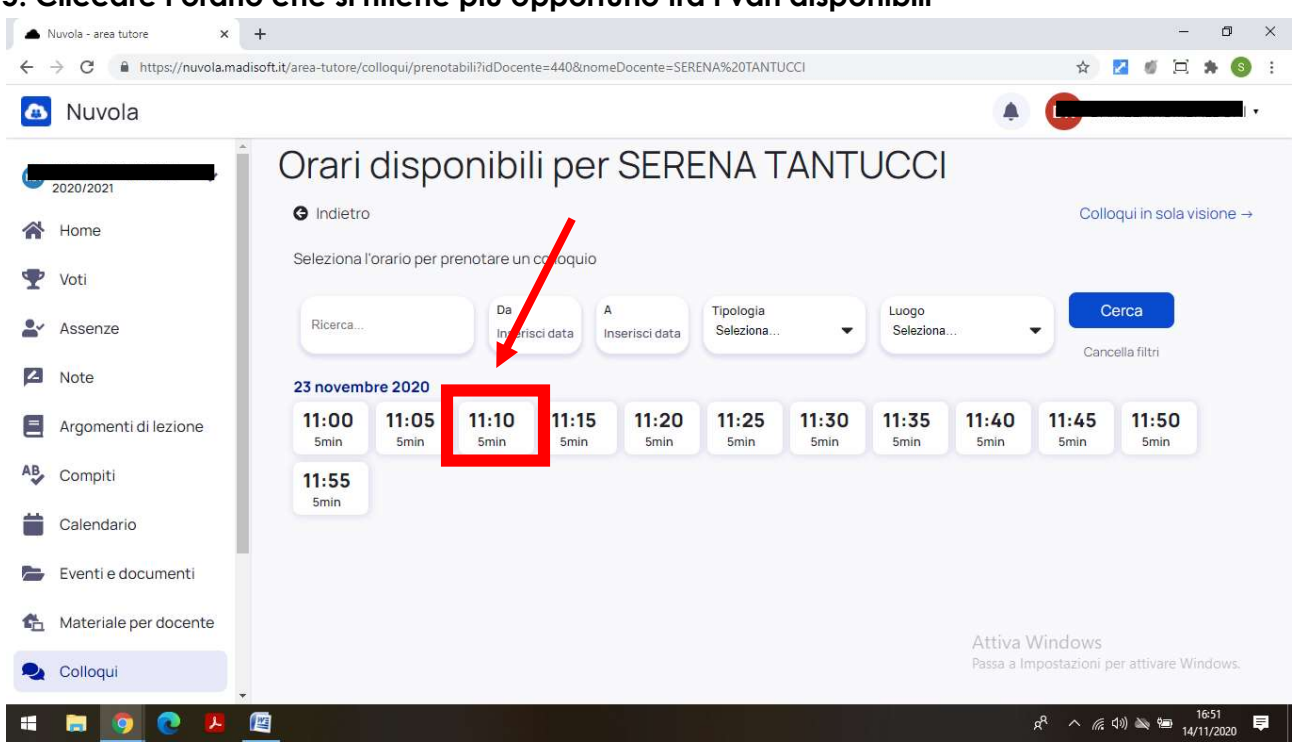

# 5. Cliccare l'orario che si ritiene più opportuno tra i vari disponibili

#### 6. Dopo aver cliccato l'orario, confermare la prenotazione cliccando il tasto "Prenota"

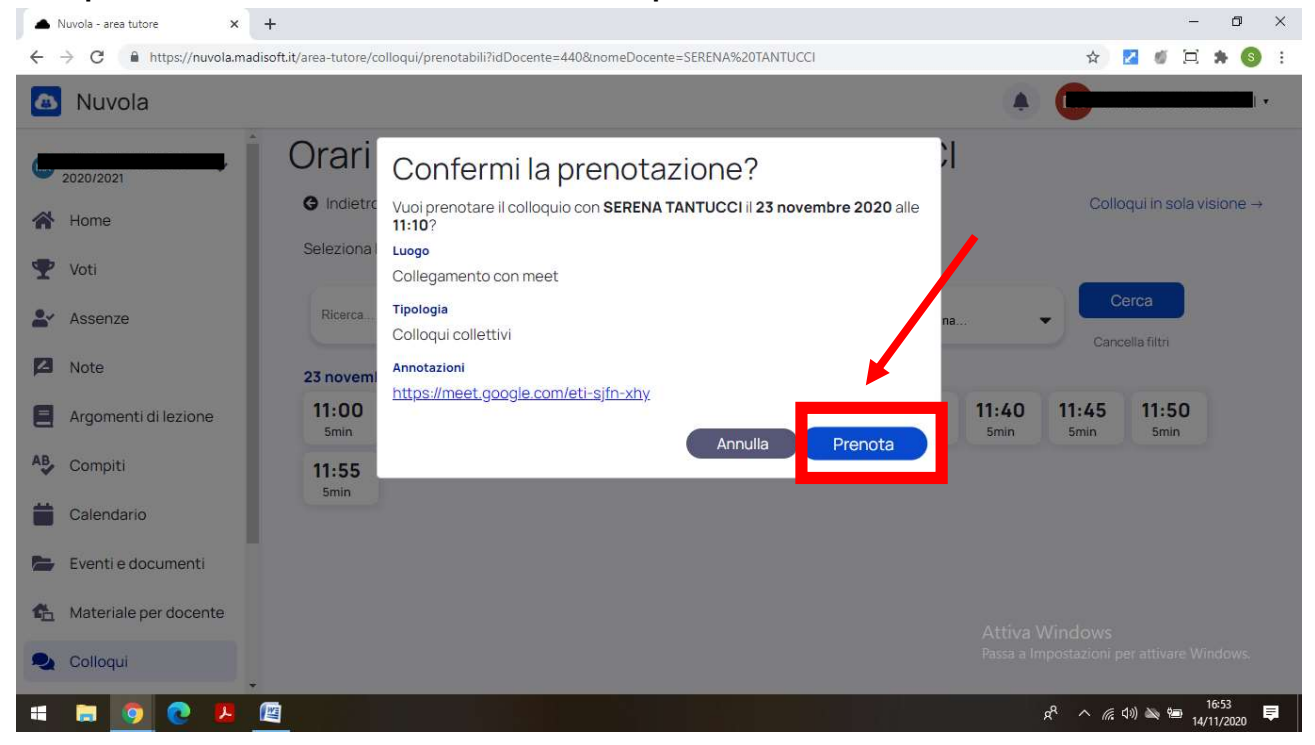

| Nuvola - area tutore ×                                   | +                      |                |               |               |               |               | g.            |               |               |                               |               | ٥                  | × |
|----------------------------------------------------------|------------------------|----------------|---------------|---------------|---------------|---------------|---------------|---------------|---------------|-------------------------------|---------------|--------------------|---|
| $\leftrightarrow$ $\rightarrow$ C $$ https://nuvola.madi | soft.it/area-tutore/cc | olloqui/prenot | abili?idDocen | te=440&nome   | eDocente=SER  | ENA%20TANTI   | JCCI          |               |               | ☆                             | <b>2 ø</b> 🖂  | * 6                |   |
| 🙆 Nuvola                                                 |                        |                |               |               |               |               |               |               | ٠             |                               |               |                    | • |
| 2020/2021                                                | Orari                  | Conf           | ermi la       | a pren        | otazio        | ne?           |               | )             |               |                               |               |                    |   |
| 😽 Home                                                   | G Indietro             |                |               | 🛛 Prer        | notazione co  | nfermata      |               |               |               | Colle                         | oqui in sola  | visione -          | ÷ |
| 🖤 Voti                                                   | Seleziona              |                |               | Elence        | o prenotazio  | ni →          |               |               |               |                               | 0/02          |                    |   |
| <b>≗</b> ≁ Assenze                                       | Ricerca                |                |               |               |               |               |               | na            |               | Cano                          | cella filtri  |                    |   |
| 🗖 Note                                                   | 23 novemb              | re 2020        |               |               |               |               |               |               |               |                               |               |                    |   |
| Argomenti di lezione                                     | 11:00<br>5min          | 11:05<br>5min  | 11:10<br>5min | 11:15<br>5min | 11:20<br>5min | 11:25<br>5min | 11:30<br>5min | 11:35<br>5min | 11:40<br>5min | 11:45<br>5min                 | 11:50<br>5min |                    |   |
| AB Compiti                                               | 11:55                  |                |               |               |               |               |               |               |               |                               |               |                    |   |
| Calendario                                               | 31111                  |                |               |               |               |               |               |               |               |                               |               |                    |   |
| Eventi e documenti                                       |                        |                |               |               |               |               |               |               |               |                               |               |                    |   |
| 🐔 Materiale per docente                                  |                        |                |               |               |               |               |               |               |               |                               |               |                    |   |
| Q Colloqui                                               |                        |                |               |               |               |               |               |               |               |                               |               |                    |   |
| 🗯 🛤 🧿 💽 📕                                                |                        |                |               |               |               |               |               |               |               | x <sup>q</sup> ^ <i>(ii</i> , | an) 🐋 📾 1     | 16:53<br>4/11/2020 | Þ |

# 7.Se la prenotazione è andata a buon fine comparirà la seguente schermata

8.Uscire dal registro elettronico

# L'OPERAZIONE ANDRA' RIPETUTA PER TUTTI I DOCENTI CON CUI SI INTENDE AVERE UN COLLOQUIO.

# COME COLLEGARSI IL GIORNO DEL RICEVIMENTO MATTUTINO o DEL COLLOQUIO POMERIDIANO

#### 1.Entrare nel registro elettronico

| disoft.it/area-tutore/                                                                                                    |                                                                                                    |                                                                                                    |                                                                                                    | 合 🔽 🚿 🖯 🛸 🌘                    |
|----------------------------------------------------------------------------------------------------|----------------------------------------------------------------------------------------------------|----------------------------------------------------------------------------------------------------|----------------------------------------------------------------------------------------------------|--------------------------------|
|                                                                                                    |                                                                                                    |                                                                                                    | ۰                                                                                                    |                                |
| Home                                                                                                    |                                                                                                    |                                                                                                    |                                                                                                    |                                |
| Argomenti di oggi                                                                                                    |                                                                                                    |                                                                                                    |                                                                                                    |                                |
| STORIA<br>1º ora, 08:00-09:00                                                                                                 | STORIA<br>2º ora, 09:00-10:00                                                                                                    | INGLESE<br>3º ora, 10:00-11:00                                                                                                    | MATEMATICA<br>4ª ora, 11:00-12:00                                                                                                    | SCIENZE<br>5ª ora, 12:00-13:00 |
| (Unità 1)                                                                                                    | (Unità 1)                                                                                                    | Reading: "Hampton<br>Court". Verifiche orali.<br>Attività di ascolto.                                                                                                    | CONTRACIONE ESERCICIZAZIONE                                                                                                    | iomula di struttura            |
|                                                                                                    |                                                                                                    |                                                                                                    |                                                                                                    |                                |
| Ultimi eventi                                                                                                    |                                                                                                    |                                                                                                    |                                                                                                    |                                |
| Assemblea elezioni<br>rappresentanti<br>26 ott. 08:57 - 27 ott. 17:00                                                         | Sospensione<br>lezioni lunedi 2<br>30 ott. 10:34 - 11:34                                                                                                    |                                                                                                    |                                                                                                    |                                |
| Martedi 27 ottobre 2020 dalle<br>ore 15.00 alle ore 15.30 si<br>svolgerà l'assemblea online<br>con la coordinattice di classe | Come da calendario<br>scolastico regionale si<br>comunica che lunedi 2<br>povembre le lazioni sono                                                                                                    |                                                                                                    |                                                                                                    |                                |
| la prof.ssa Tagnani Silvia. Per                                                                                               | sospese.                                                                                                    |                                                                                                    |                                                                                                    |                                |
| Ultime assenze                                                                                                    |                                                                                                    |                                                                                                    | Attiva Windo                                                                                                    | IWS                            |
| ASSENZA                                                                                                    | ASSENZA                                                                                                    | ASSENZA                                                                                                    | Passa a Impostazi                                                                                                    | ioni per attivare Windows      |
|                                                                                                    | disoft.it/area-tutore/<br>Home<br>Argomenti di oggi<br>STORIA<br><sup>14</sup> ora, 08:00-09:00<br>Verifiche orali e ripasso<br>(Unita 1)<br>Ultimi eventi<br>Assemblea elezioni<br>rappresentanti<br>26 ott. 08:57 - 27 ott. 17:00<br>Martei 27 ottore 2020 dalle<br>ore 15.00 alle ore 15.30 si<br>svojgera i assemblea online<br>con la coordinatrice di classe<br>la profasa Tagmani Silvia, Per<br>Ultime assenze | disoftil/area-tutore/<br>Home<br>Argomenti di oggi<br>STORIA<br>Prora, 08:00-09:00<br>Verifiche orali prosso<br>(Unita 1)<br>Derita eventi<br>Ditimi eventi<br>26 ott, 08:57 - 27 ott, 17:00<br>Masteri 27 ottosola e oralis a ripasso<br>Ultimi eventi<br>26 ott, 08:57 - 27 ott, 17:00<br>Masteri 27 ottosola e oralis a ripasso<br>con la coordinatrice di classe,<br>la prof.ssa Taganan Silvia. Per<br>Ultime assenze<br>Ultime assenze | disofilit/area-tutore/ Home Argomenti di oggi Usrfiche orali e ripasso (Unita 1) Storia Storia Utimi eventi Dissemblea elezioni rappresentanti 26 ort, 08:57 - 27 ort, 17:00 Marteli 27 ort, 08:57 - 27 ort, 17:00 Marteli 27 ort, 08:57 - 27 ort, 17:00 Marteli 27 ort, 08:57 - 27 ort, 17:00 Marteli 27 ort, 08:57 - 27 ort, 17:00 Marteli 27 ort, 08:57 - 27 ort, 17:00 Marteli 27 ort, 08:57 - 27 ort, 17:00 Marteli 27 ort, 08:57 - 27 ort, 17:00 Marteli 27 ort, 08:57 - 27 ort, 17:00 Marteli 27 ort, 08:57 - 27 ort, 17:00 Marteli 27 ort, 08:57 - 27 ort, 17:00 Marteli 27 ort, 08:57 - 27 ort, 17:00 Marteli 27 ort, 08:57 - 27 ort, 17:00 Marteli 27 ort, 08:57 - 27 ort, 17:00 Marteli 27 ort, 18:54 - 11:34 Coverse Utime assenze | disofilit/area-tutore/         |

## 2.Cliccare sulla voce "Colloqui"

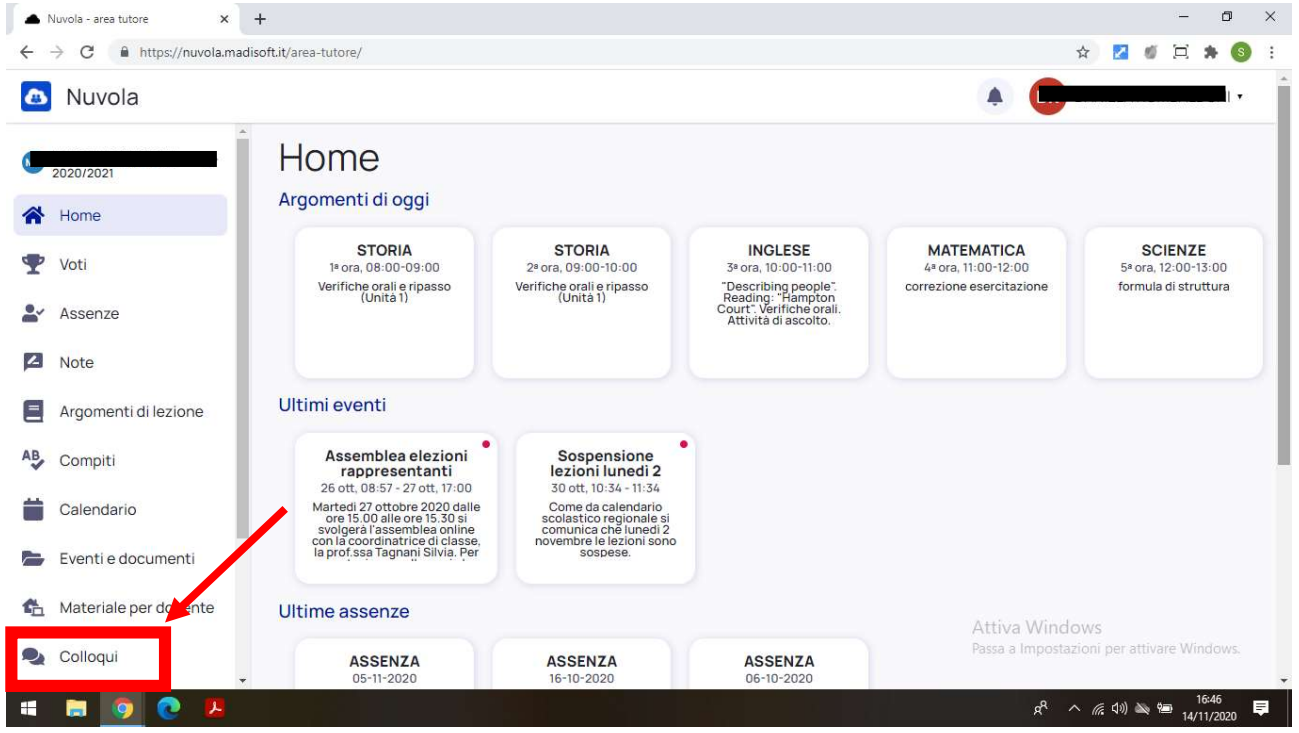

#### 3. Cliccare su "Colloquio individuale"

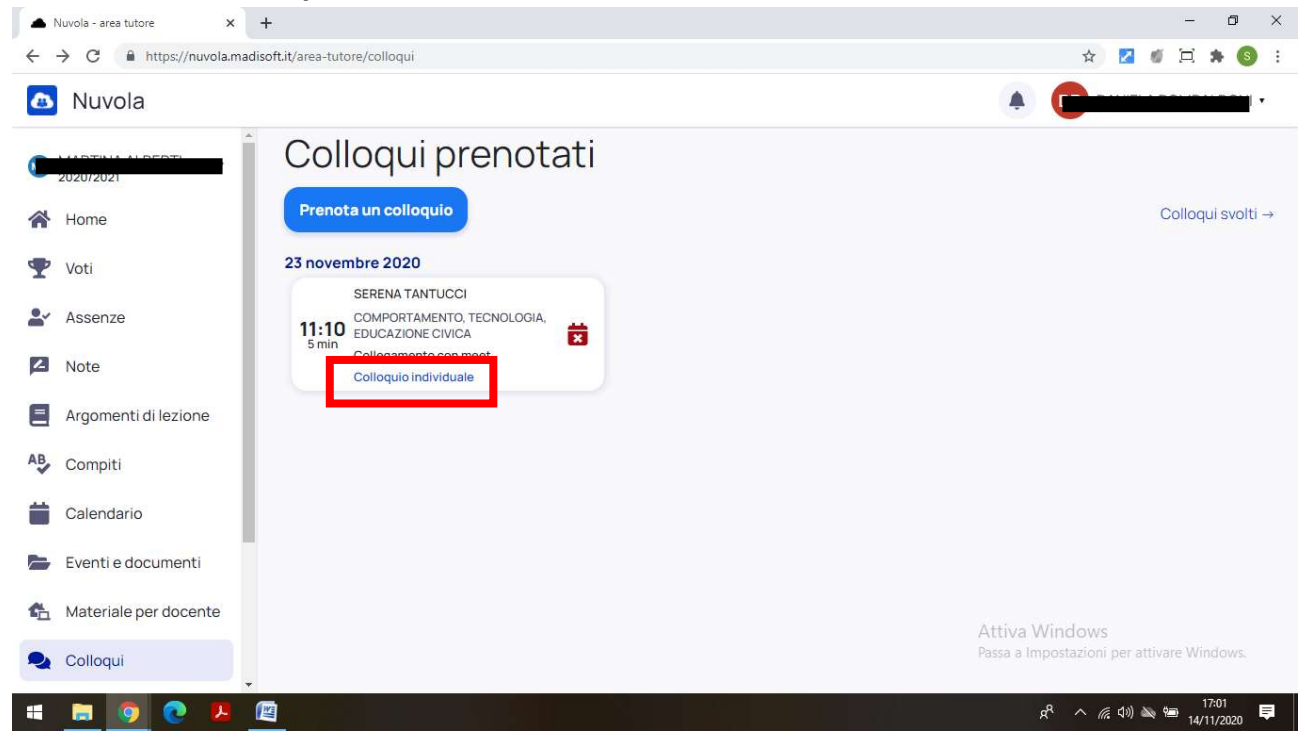

## 4.Cliccare il link

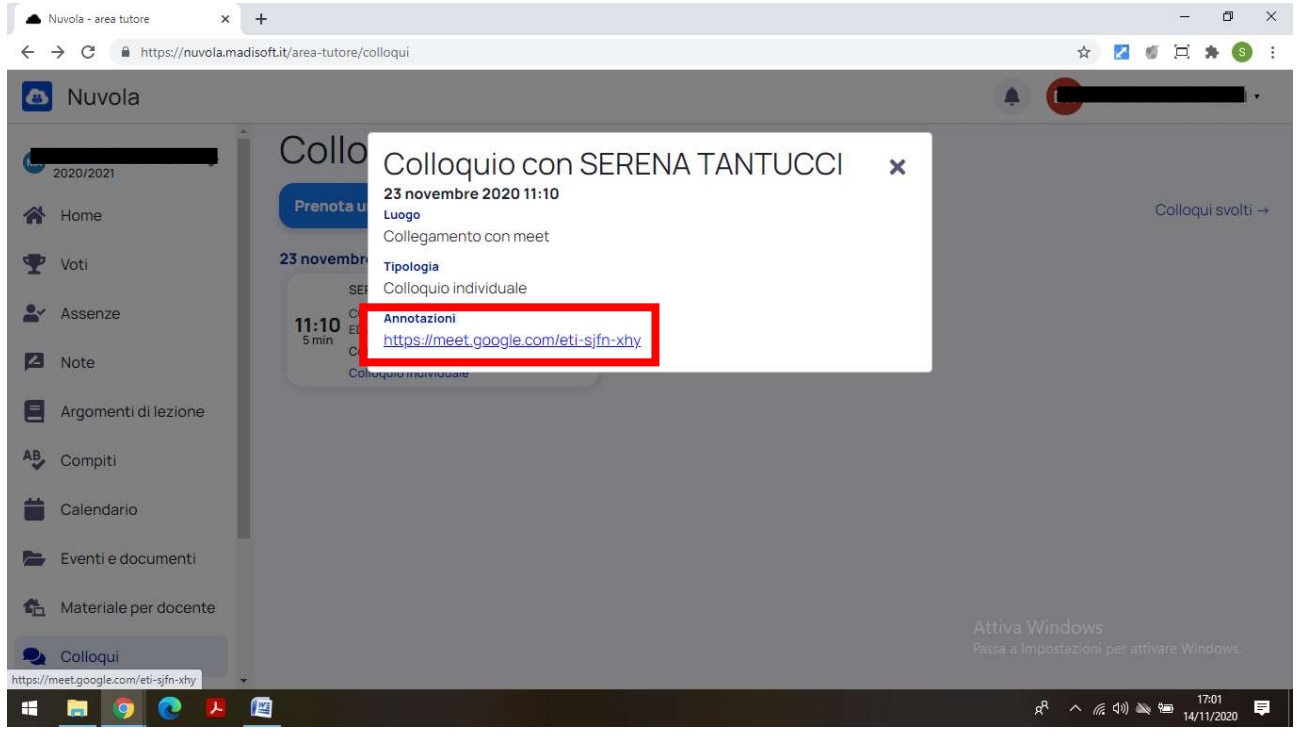

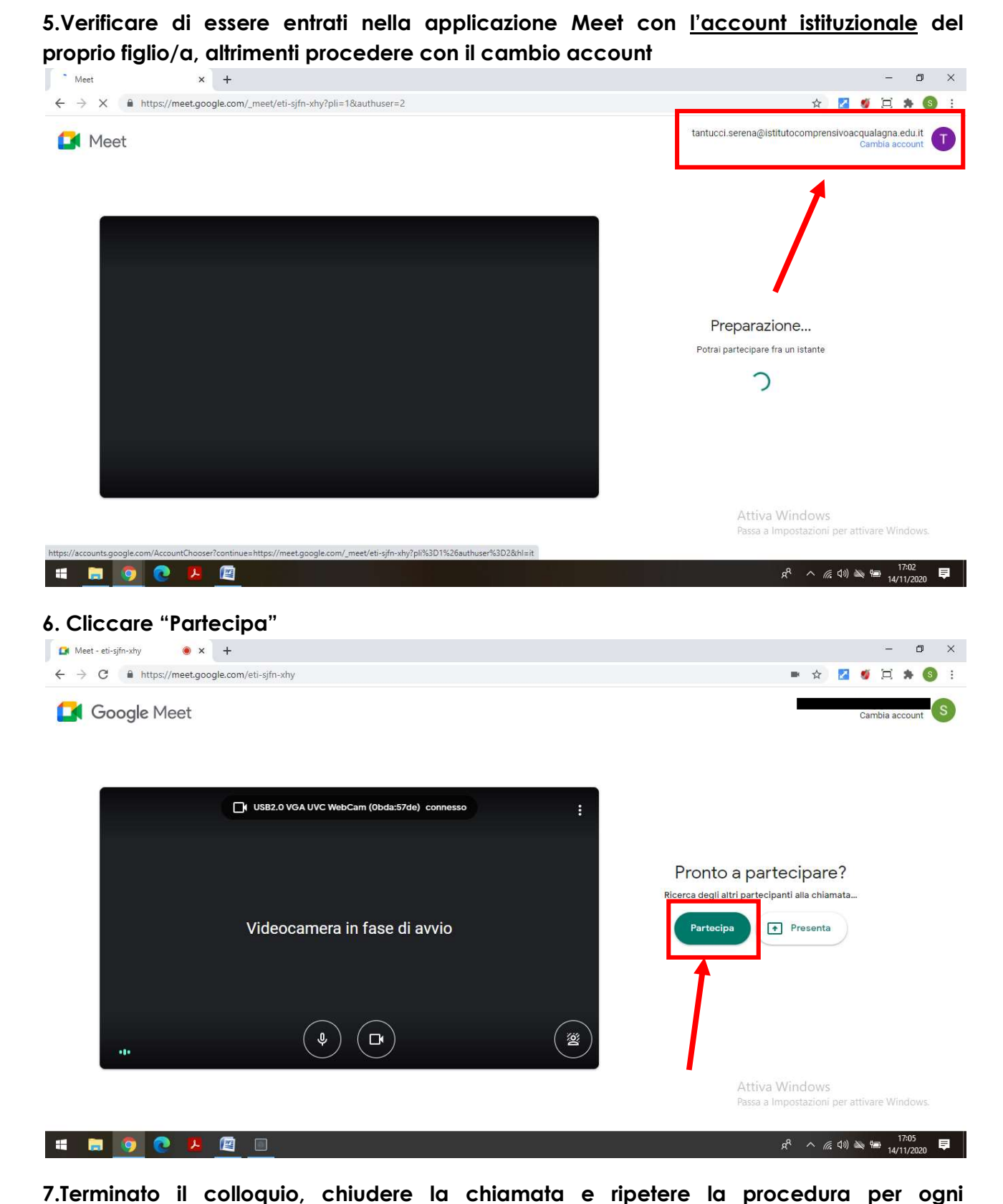

prenotazione effettuata.

<u>È POSSIBILE COLLEGARSI AI COLLOQUI CON QUALSIASI DEVICES (Pc, tablet, smartphone).</u> QUALORA IL COLLEGAMENTO AVVENGA DA TABLET o SMARTPHONE POTREBBE ESSERE NECESSARIO SCARICARE L'APPLICAZIONE MEET.

## COME DISDIRE UN APPUNTAMENTO PRENOTATO

#### 1.Entrare nel registro elettronico

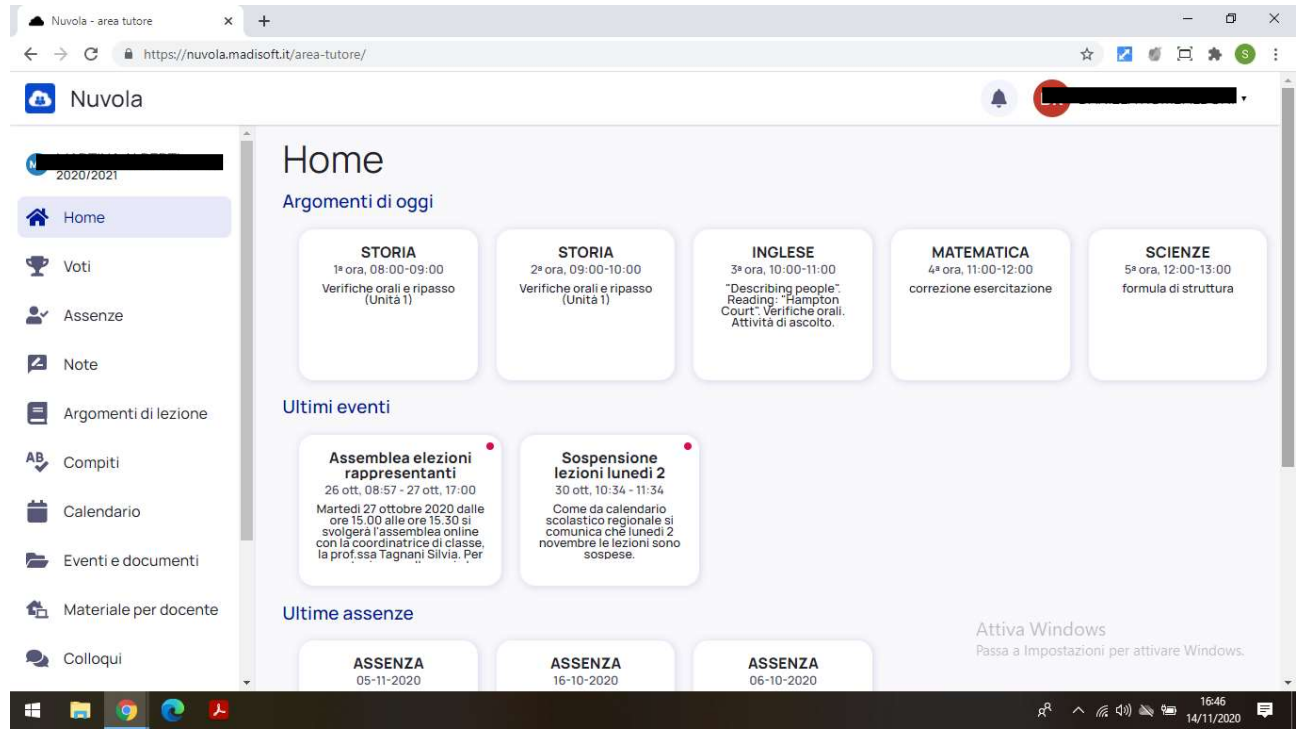

# 2.Cliccare sulla voce "Colloqui"

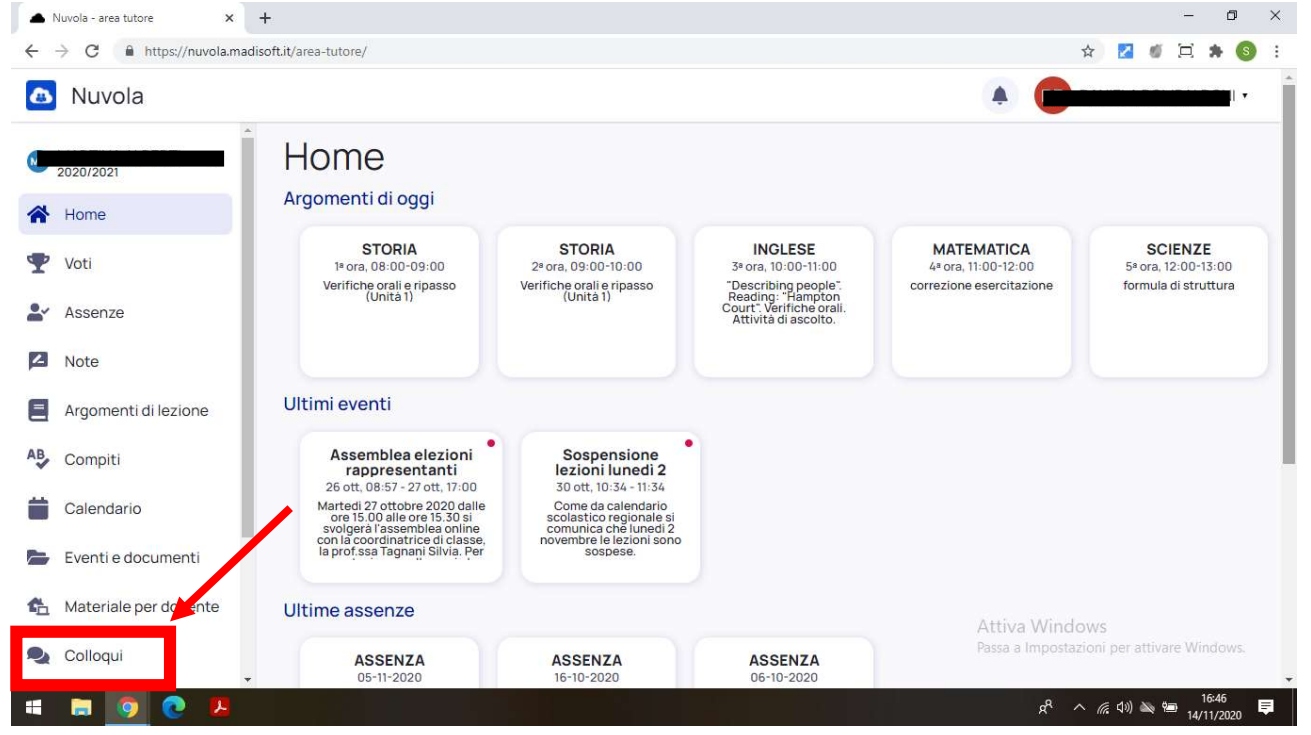

# 3. Cliccare sul simbolo rosso

| Nuvola - area tutore    | < +                                                                     | - 0 ×                                      |
|-------------------------|-------------------------------------------------------------------------|--------------------------------------------|
| ← → C â https://nuvola. | madisoft.it/area-tutore/colloqui                                        | 🕁 🛃 🐠 🗐 😫                                  |
| 🙆 Nuvola                |                                                                         | ·                                          |
| 2020/2021               | Colloqui prenotati                                                      | College i susti                            |
| A Home                  |                                                                         | Colloqui svorti →                          |
| Yoti                    | 23 novembre 2020                                                        |                                            |
| Assenze                 | SERENA TANTUCCI<br>COMPORTAMENTO, TECNOLOGIA<br>5 min EDUCAZIONE CIVICA |                                            |
| Note                    | Collegamento con meet<br>Colloquio individuale                          |                                            |
| Argomenti di lezione    |                                                                         |                                            |
| AB Compiti              |                                                                         |                                            |
| Calendario              |                                                                         |                                            |
| Eventi e documenti      |                                                                         |                                            |
| 🐴 Materiale per docente |                                                                         | Attiva Windows                             |
| 喿 Colloqui              |                                                                         | Passa a Impostazioni per attivare Windows. |
| # 🛢 🧕 💽 🖊               |                                                                         | パ へ <i>流</i> 句) 👟 🎟 <mark>17:08</mark> 텾   |

# 4. Comparirà la seguente schermata, cliccare "Annulla prenotazione"

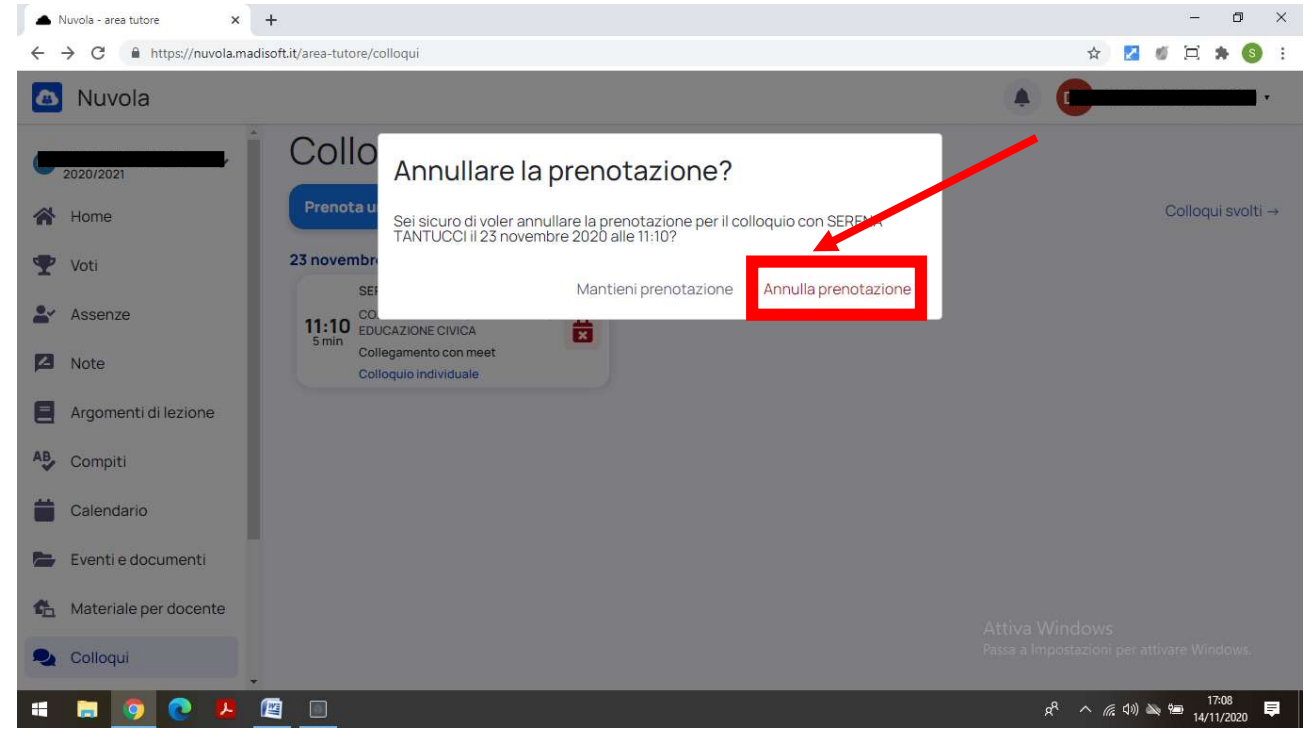

5. Uscire dal registro elettronico